# PROCÉDURE INSCRIPTION VIA MY.FFVOLLEY.ORG

## <u>ÉTAPE 1</u>

CRÉER VOTRE ESPACE PERSONNEL SI VOUS N'EN Possédez pas, sinon connectez-vous.

| A | A state of the state of the |  |
|---|----------------------------------------------------------------------------------------------------|--|
|   | FFvolley                                                                                                    |  |
| _ | ESPACE PERSONNEL                                                                                                    |  |
|   | CONNEXION CRÉER                                                                                                    |  |
|   | Email                                                                                                    |  |
|   | Mot de passe                                                                                                    |  |
|   | CONNEXION                                                                                                    |  |
|   | Mot de passe oublié ?                                                                                                    |  |
|   |                                                                                                    |  |

## ÉTAPE 2

## RENSEIGNEZ LES DIFFÉRENTS CHAMPS DEMANDÉS Pour finaliser la création de votre compte.

| <b>FF</b> volley                                                             |                                                                |
|------------------------------------------------------------------------------|----------------------------------------------------------------|
| Bonjour, bienvenue sur l'espace per<br>Afin de faire connaissance, pourriez- | sonnel FFVolley.<br>•vous remplir les informations suivantes : |
| Adresse mail :                                                               |                                                                |
| Sexe :                                                                       | <b></b>                                                        |
| Prénom :                                                                     |                                                                |
| Nom :                                                                        |                                                                |
| Date de naissance :                                                          | E                                                              |
|                                                                              | Il faut être majeur pour créer un compte                       |

Pour inscrire un enfant, il faut qu'un responsable légal majeur crée un compte et y ajoute un compte enfant.

Si vous ne pouvez pas modifier ces informations, c'est qu'elles ont été récupérée de la base de données FFvolley.

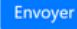

# ÉTAPE 3

# VOICI VOTRE PAGE D'ACCUEIL. CLIQUEZ SUR INSCRIPTION.

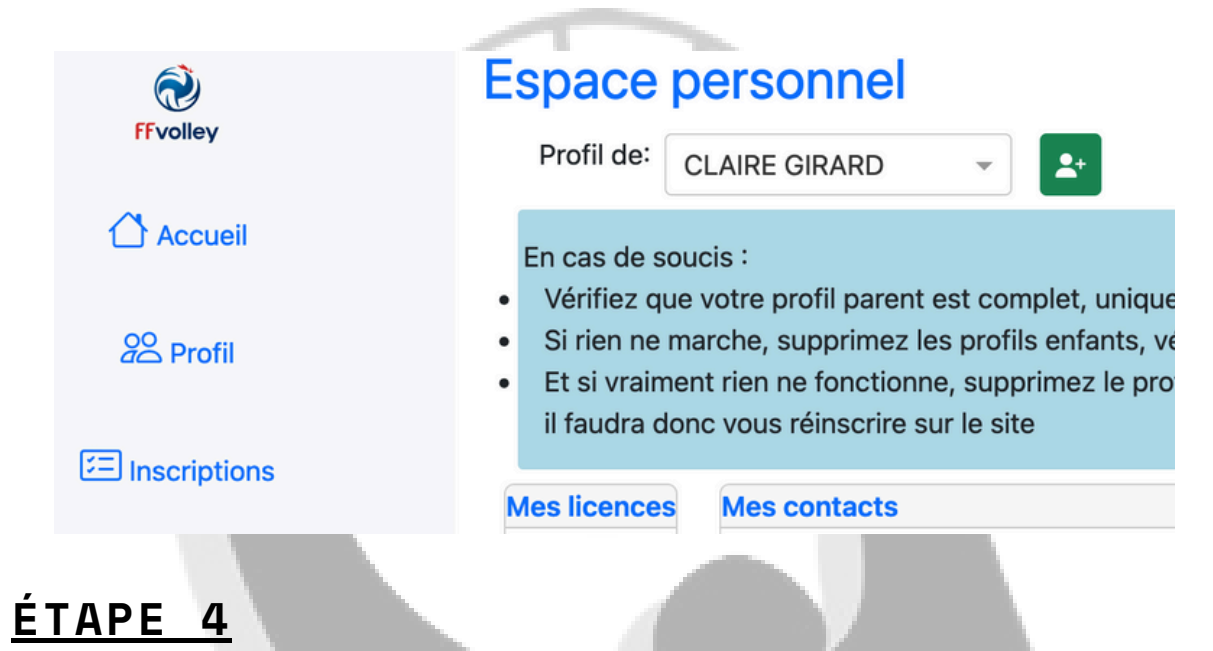

## RENSEIGNEZ LES DIFFÉRENTS CHAMPS DEMANDÉS AFIN DE VOUS INSCRIRE DANS NOTRE CLUB.

| Ì              | Profil de:                                             | ▼ ▲* |                   |           |
|----------------|--------------------------------------------------------|------|-------------------|-----------|
| FFvolley       | Merci de compléter votre profil pour ajouter un enfant |      |                   |           |
|                | Profil adulte                                          |      |                   |           |
|                |                                                        |      | Mme               |           |
|                |                                                        |      | Prénom:           |           |
|                |                                                        |      | Nom:              |           |
| E Inscriptions |                                                        |      | Nom de naissance: |           |
|                | 6                                                      |      | Né(e) le:         | (NaN ans) |
| A Gestion club |                                                        |      | À:                |           |
| •              |                                                        |      | Licence:          |           |
|                |                                                        |      | Email:            |           |
|                |                                                        |      | Adresse:          |           |
|                |                                                        |      | Tel portable:     |           |
|                |                                                        |      | Tel fixe:         |           |
|                |                                                        |      | Modifier          |           |
| /              |                                                        |      |                   |           |
|                |                                                        |      |                   |           |

## ÉTAPE 5

DANS "INSCRIPTIONS" CLIQUEZ SUR "CRÉER UN DOSSIER D'INSCRIPTION"

# Dossiers d'inscription en cours

Club

Status

Créer un dossier d'inscription

# <u>ÉTAPE 6</u>

## COMPLÉTEZ VOS INFORMATIONS (<u>TAILLE</u>, NATIONALITÉ, NIVEAU DE PRATIQUE) PUIS CLIQUEZ SUR LA FLÈCHE BLEUE

#### Inscription à un club

| -    |      |
|------|------|
| Bon  | our  |
| 00.1 | our, |

Demande de licence pour : Mme ACLC VOLLEY

| Marci de vérifier vos inform | ations    |                |
|------------------------------|-----------|----------------|
| Adresse                      | lations,  |                |
| MAIRIE, LE BOURG             |           |                |
| Code postal                  |           | Ville          |
| 35850                        |           | LANGAN         |
| Tel Portable                 |           | Tel fixe       |
| 060000000                    |           | Téléphone fixe |
| Taille:                      | 166 0 cm  |                |
| Nationalité:                 | Francaise | *              |

Vous n'avez pas de certificat médical valide auprès de la FFvolley.

# <u>ÉTAPE 7</u>

# SÉLECTIONNEZ NOTRE CLUB DANS LA LISTE DÉROULANTE.

| Choix du cl                            | ub                                                                                                    |   |
|----------------------------------------|----------------------------------------------------------------------------------------------------|---|
| Département:                           | 35-Ile-et-Vilaine                                                                                                    | • |
| Club:                                  | 0351427-AVENIR CLUB LANGAN/LA CHAPELLE                                                                                                    | • |
| Si le club cherché                     | n'est pas dans la liste, c'est parce que le club n'a pas activé l'utilisation de myFFvolley.                                                                                     |   |
| ÉTAP                                   | E 8<br>TSSEZ VOTRE LICENCE                                                                                                    |   |
| Choix de la/des                        | s licence(s) Compétition Volley-ball (en Salle) Compet'llib                                                                                                    |   |
| Encadrement:<br>Pour les marqueurs, si | Arbitre<br>Educateur sportif<br>Dirigeant<br>Pass bénévole<br>Soigneur<br>vous n'êtes pas arbitre, merci de choisir "Dirigeant"                                                  |   |
| Hors compétition:                      | Extension Loisir                                                                                                    |   |
| Honorabilité:                          | J'atteste avoir pris connaissance du document suivant : <u>Contrôle de l'honorabilité</u><br>J'accepte ce contrôle et m'engage à ce que les informations fournies soient exactes |   |
|                                        |                                                                                                    |   |

## <u>ÉTAPE 9</u>

## SI VOUS N'AVEZ PAS DE CERTIFICAT MÉDICAL, LE SITE VOUS PROPOSERA LES DOCUMENTS NÉCESSAIRES.

#### Questionnaire sport santé

Vous n'avez pas de certificat médical enregistré la saison passée, il vous faudra fournir un certificat de moins de 6 mois. Voici les liens des différents certificats : <u>Certificat médical de joueur</u>

Certificat médical d'encadrant (Éducateur sportif ou arbitre) Certificat médical de volley santé

Suivant

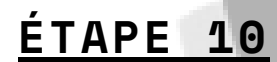

### PUIS VOUS DEVREZ CHOISIR VOTRE ASSURANCE

#### Assurance

J'atteste avoir été informé des risques liés à la pratique du VolleyBall et des disciplines associées, de mon intérêt et de la possibilité de souscrire à l'une des garanties d'assurance individuelle Accident Corporel proposée avec ma licence (base, option A ou B).
 Je reconnais avoir lu et pris connaissance des informations de ce document (cliquez ici pour l'afficher)

O Décide de souscrire au contrat collectif « Accident Corporel » et choisis l'Option de base incluse dans la licence (valorisée à 0,58€ TTC)

O Décide de souscrire une option complémentaire A et acquitte la somme de : 5,05€ TTC option A

O Décide de souscrire une option complémentaire B et acquitte la somme de : 9,04€ TTC option B

O Décide de ne pas souscrire au contrat collectif « Accident Corporel » (base, A ou B).

Je n'acquitte pas le montant de la prime d'assurance correspondante. Je ne bénéficierai d'aucune indemnité au titre du contrat « Accident Corporel » proposé par la FFvolley. J'atteste néanmoins avoir été informé de l'intérêt que présente la souscription d'un contrat d'assurance de personne couvrant les dommages corporels auxquels la pratique sportive peut m'exposer.

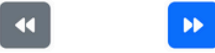

## <u>ÉTAPE 11</u>

## COMPLÉTER LES QUESTIONS DIVERSES

#### **Questions diverses**

🗾 J'atteste ne pas avoir été licencié COMPETITION en « VB, OUTDOOR, PV » ou ENCADREMENT dans un autre club (GSA) lors de la saison précédente.

J'autorise la FFvolley à m'adresser par courriel des informations concernant le Volley.

J'autorise la FFvolley à diffuser mes coordonnées à ses partenaires \*

Les données collectées font l'objet d'un traitement informatisé. Conformément à la loi 78-17 du 06/01/78, vous pouvez rectifier les informations vous concernant dans votre espace personnel

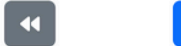

## <u>ÉTAPE 12</u>

### RENSEIGNER LE DROIT À L'IMAGE

#### Droit à l'image

Je soussigné ACLC VOLLEY autorise gracieusement pour ACLC VOLLEY et pour la saison sportive 2024/2025 l'association, a réaliser des prises de vues photographiques, des vidéos ou des captations numériques.

En conséquence de quoi et conformément aux dispositions relatives au droit à l'image, j'autorise a fixer, reproduire et communiquer au public les photographies, vidéos ou captations numériques prises dans le cadre associatif.

Les images pourront être exploitées et utilisées directement par l'association AVENIR CLUB LANGAN/LA CHAPELLE

sous toute forme et tous supports connus et inconnus à ce jour,

 pour un territoire illimité, sans limitation de durée, intégralement ou par extraits et notamment : presse, livre, supports d'enregistrement numérique, exposition, publicité, projection publique, concours, site internet, réseaux sociaux.

Le bénéficiaire de l'autorisation s'interdit expressément de procéder à une exploitation des photographies susceptible de porter atteinte à la vie privée ou à la réputation, et d'utiliser les photographies, vidéos ou captations numériques de la présente, dans tout support ou toute exploitation préjudiciable.

Je me reconnais être entièrement rempli de mes droits et je ne pourrai prétendre à aucune rémunération pour l'exploitation des droits visés aux présentes. Je garantis que ni moi, ni le cas échéant la personne que je représente, n'est lié par un contrat exclusif relatif à l'utilisation de mon image ou de mon nom. Pour tout litige né de l'interprétation ou de l'exécution des présentes, il est fait attribution expresse de juridiction aux tribunaux français.

O Je confirme la validité du droit à l'image tel qu'indiqué ci-dessus

O Je refuse le droit à l'image tel qu'indiqué ci-dessus

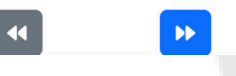

# <u>ÉTAPE 13</u>

### CHOISIR L'ÉQUIPE DANS LAQUELLE VOUS SOUHAITEZ VOUS INSCRIRE

#### Informations pour le club

#### Choix d'un ou plusieurs créneaux

Baby volley / M7 / M9 - nés entre 2022 et 2016

M11 / M13 mixtes - nés entre 2015 et 2012

M15 mixtes - nés en 2011 ou 2010

M18 féminines - nées entre 2009 et 2007

M21 et séniors féminines compétition - nées en 2006 et avant

Séniors Détentes - nés en 2009 et avant

# <u>ÉTAPE 14</u>

#### ENFIN : VALIDER VOTRE DOSSIER

#### Finalisation du dossier

Le dossier est finalisé. Si vous n'avez rien à changer, merci de valider votre dossier

✓Valider mon dossier

••

LE CLUB SERA ALORS AVERTI DE VOTRE DEMANDE ET VOUS ENVERRA LES ÉLÉMENTS COMPLÉMENTAIRES AINSI QUE LE LIEN POUR LE RÈGLEMENT. MERCI ET À BIENTÔT !